## How to Register Your Student(s) for Nakayoshi Gakko Classes After an Account Has Already Been Created

1. Log into the Nakayoshi Gakko JackRabbit portal.

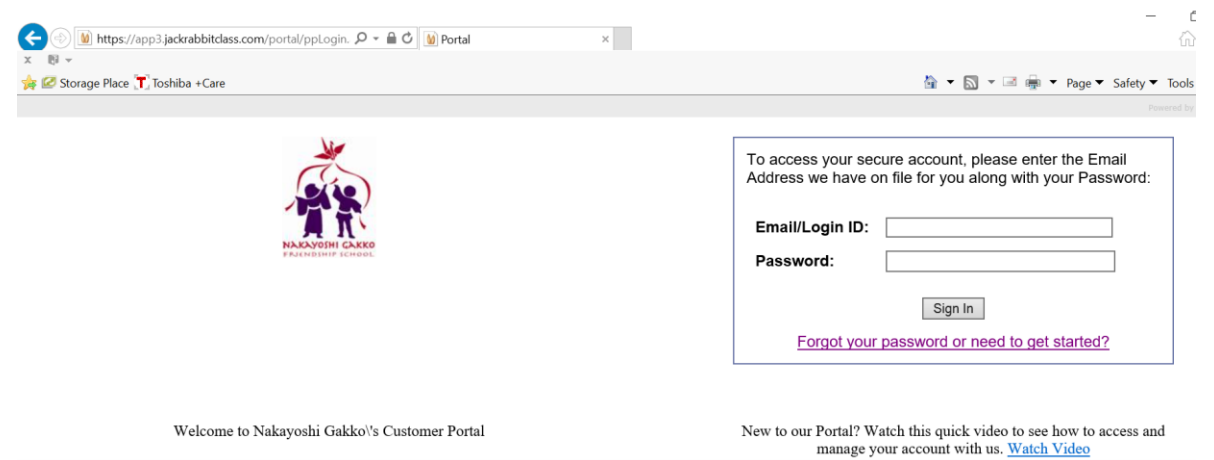

2. To add a new student, go to "My Students." If there is no need to add a new student, skip to Step (6).

| · - | <i>/</i> ·            |                          |                                    |                |              |               |                                       |                         |
|-----|-----------------------|--------------------------|------------------------------------|----------------|--------------|---------------|---------------------------------------|-------------------------|
|     | , de                  | Nakayo                   | shi Gakko C                        | ustomer I      | Portal       |               |                                       |                         |
| N   | ARAYOSHI GARKO        | I want to: -             | -Please Choose                     | ~              |              |               |                                       | You are logged in as    |
|     |                       |                          |                                    |                |              |               |                                       |                         |
|     | News                  | My Account               | My Contacts                        | My Students    | My Classes   | Enroll        | Policies                              |                         |
|     | Save Add N            | ew Student               | - t. I                             |                |              |               |                                       |                         |
|     | To view a Student's I | info, click on their nam | te below                           |                |              |               |                                       |                         |
|     |                       |                          | First Name                         | :              |              |               | Last Name:                            |                         |
| L   |                       |                          | Student Gende                      | r              |              |               | Birthday:                             | ] 🗖 (format=mm/dd/yyyy) |
|     |                       |                          | Cell Phone                         | :              |              |               |                                       |                         |
| L   |                       |                          | Grade in Fall 201                  | 3              | $\checkmark$ |               | * [                                   |                         |
|     |                       |                          | 1                                  | ۲ <u></u>      |              |               | *                                     |                         |
| L   |                       |                          | ,                                  | *              |              | Prima         | ry Doctor and Phone #                 |                         |
| L   |                       |                          | Dentist and Phone #                | : [            |              | Other pertine | ent medical information               | 0                       |
|     |                       | Allergies                | (esp food) - plz note n/a i<br>non | f              |              | C TB Da       | ata for adult working in<br>classroom | $\bigcirc$              |
|     |                       |                          | T-Shirt Size                       | : Child Medium | ~            | -             | -                                     |                         |

3. Click "Add New Student" and a new window will pop up.

| N N                            | akayoshi Gakko Customer Portal                                                           |                      |
|--------------------------------|------------------------------------------------------------------------------------------|----------------------|
|                                |                                                                                          |                      |
| News My A                      | ount My Contacts My Students My Classes Enroll                                           | Event Registration P |
| To view a Student's Inro, circ | Add New Student Add New Student Enter the student details below and click "Add Student". | ×                    |
|                                | Studer First Name: Last Name:                                                            |                      |
|                                | Ce Student Gender Birth Date:                                                            |                      |
|                                | Grade in Add                                                                             | Student Cancel       |

4. Input the new student's first name, last name, gender, and birthdate, then click "Add Student" when done.

| Nakayoshi Gakl                                   | co Customer Portal                                       |
|--------------------------------------------------|----------------------------------------------------------|
| <br>I want to:                                   |                                                          |
| News My Account My Contacts                      | My Students My Classes Enroll Event Registration P       |
| Save Add New Student                             | Add New Student ×                                        |
| Fire a Student's into, click on their name below | Enter the student details below and click "Add Student". |
| Studer                                           | First Name: Jane Last Name: Doe                          |
| Grade in                                         | Student Gender Female V Birth Date: 1/1/2010             |

- 5. Repeat Steps (3) and (4) for each new student.
- 6. To sign up for classes, go to the "Enroll" tab.

| NOTIFI CARE                   | Naka<br>I want                         | to:Please Choose                | Customer<br>~           | Portal     |        |                    |          |
|-------------------------------|----------------------------------------|---------------------------------|-------------------------|------------|--------|--------------------|----------|
| ews                           | My Account                             | My Contacts                     | My Students             | My Classes | Enroll | Event Registration | Policies |
| <i>No curre</i><br>ecent Comm | nt messages<br>unications              | 1                               |                         |            | 1      |                    |          |
| View                          | Date<br>02/20/2017 04:02 pm            | Email Subject: NG 2017   Eina   | Week of Registration    |            | 1      |                    |          |
| View                          | 01/31/2017 08:06 am                    | Email Subject: Reminder: NG     | 2017 Registration Opens | on 2/1     |        |                    |          |
| View                          | 01/17/2017 04:55 pm                    | Registration: Class Registratio | n                       | 0112/1     |        |                    |          |
| View                          | 01/17/2017 04:55 pm                    | Registration: Agreement         |                         |            |        |                    |          |
| View                          | 01/17/2017 04:54 pm                    | Registration: Class Registratio | 'n                      |            |        |                    |          |
| View more                     | 2                                      |                                 |                         |            |        |                    |          |
| neral Anno                    | uncements<br>to Nakayoshi Gakko for ou | ur 2017 Session!                |                         |            |        |                    |          |

7. Choose the Current Year under the "Session" drop down list. This example uses the 2017 session.

| Č,            | Nakayosh                      | i Gakko (     | Customer           | Portal     |            |            |                  |                  |      | You are logged in a  |
|---------------|-------------------------------|---------------|--------------------|------------|------------|------------|------------------|------------------|------|----------------------|
| KANOIHI CAKKO | I want to:Plea                | ase Choose    | ~                  |            |            |            |                  |                  |      | i oo al o loggoo ili |
|               |                               |               |                    |            |            |            |                  |                  |      |                      |
| News          | My Account I                  | My Contacts   | My Students        | My Classes | Enrol      | 1          | Event Registrati | on Policies      |      |                      |
| Category1:    | ge 1 of 6   > >     0         | Please Select | Day:Please         | Select V   |            |            |                  |                  |      | Displaying clas      |
| Session       | Class Name                    | Category1     | Category2          | Age Range  | Start Date | End Date   | Days             | Class Time       | Room | Oper                 |
| 2017          | Committee: Open House         | Manpower      | Manpower           | -          | 02/01/2017 | 07/01/2017 | MTWThF           | -                |      | 1:                   |
| 2017          | Committee: Publications       | Manpower      | Manpower           | -          | 02/01/2017 | 07/01/2017 | MTWThF           | -                |      |                      |
| 2017          | Maintenance II - Sun 7/2/2017 | Manpower      | Manpower           | -          | 07/02/2017 | 07/02/2017 | Su               | 9:00am - 12:00pm |      | 2                    |
| 2017          | NG 1. Panda                   | 1. Panda      | Student Enrollment | 5 - 6      | 06/19/2017 | 06/30/2017 | MTWThF           | 8:30am - 4:00pm  |      |                      |
| 2017          | NG 2. Saru                    | 2. Saru       | Student Enrollment | 6 - 7      | 06/19/2017 | 06/30/2017 | MTWThF           | 8:30am - 4:00pm  |      |                      |
| 2017          | NG 3. Kuma                    | 3. Kuma       | Student Enrollment | 7 - 8      | 06/19/2017 | 06/30/2017 | MTWThF           | 8:30am - 4:00pm  |      | Wait Li              |
| 2017          | NG 4. Zou                     | 4. Zou        | Student Enrollment | 8 - 9      | 06/19/2017 | 06/30/2017 | MTWThF           | 8:30am - 4:00pm  |      |                      |
| 2017          | NG 5. Kirin                   | 5. Kirin      | Student Enrollment | 9 - 10     | 06/19/2017 | 06/30/2017 | MTWThF           | 8:30am - 4:00pm  |      | Wait Li              |
| 2017          | NG 6. Tora                    | 6. Tora       | Student Enrollment | 10 - 11    | 06/19/2017 | 06/30/2017 | MTWThF           | 8:30am - 4:00pm  |      |                      |
| 2017          | NG 7. Ryu                     | 7. Ryu        | Student Enrollment | 11 - 12    | 06/19/2017 | 06/30/2017 | MTWThF           | 8:30am - 4:00pm  |      | Wait Lis             |
| 2017          | NG 8. Tsuru                   | 8. Tsuru      | Student Enrollment | 12 - 13    | 06/19/2017 | 06/30/2017 | MTWThF           | 8:30am - 4:00pm  |      | Wait Li              |
| 2017          | Sempai                        | Manpower      |                    | -          | 02/01/2017 | 12/31/2017 | MTWThF           |                  |      | 24                   |
| 2017          | Work Day Kirin Class: 6.21.17 | 5. Kirin      | Manpower           |            | 06/21/2017 | 06/21/2017 | W                | 8:15am - 4:15pm  |      | Wait Li              |

8. For classes, choose the class level under the "Category1" drop down list. The following example will use the Zou 4<sup>th</sup> grade class for demonstration purposes.

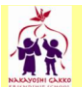

## Nakayoshi Gakko Customer Portal

I want to: --Please Choose--

| News        | My Acco                   | unt              | My Contacts            | My Students           | My Classes | En         | roll       | Event Registratio | on Policies      |      |                  |
|-------------|---------------------------|------------------|------------------------|-----------------------|------------|------------|------------|-------------------|------------------|------|------------------|
| Click on on | e of the fields below     | to view a list o | of classes.            |                       |            |            |            |                   |                  |      |                  |
| When view   | ving a list of classes, o | lick on a row    | to view the details of | a class and enroll st | idents.    |            |            |                   |                  |      |                  |
| Session: 2  | 2017 🔽                    |                  |                        |                       |            |            |            |                   |                  |      |                  |
| Category1:  | Please Select             | Category2:       | Please Select          | ✓ Day:Please          | Select 🗸   |            |            |                   |                  |      |                  |
| 14 4        | All<br>1. Panda           | 010              |                        |                       |            |            |            |                   |                  |      | Displaying class |
| Session     | 2. Saru<br>3. Kuma        |                  | Category1              | Category2             | Age Range  | Start Date | End Date   | Days              | Class Time       | Room | Open             |
| 2017        | 4. Zou                    | en House         | Manpower               | Manpower              | -          | 02/01/2017 | 07/01/2017 | MTWThF            | -                |      | 12               |
| 2017        | 5. Kirin                  | olications       | Manpower               | Manpower              | -          | 02/01/2017 | 07/01/2017 | MTWThF            | -                |      | 3                |
| 2017        | 7. Rvu                    | Sun 7/2/201      | 7 Manpower             | Manpower              | -          | 07/02/2017 | 07/02/2017 | Su                | 9:00am - 12:00pm |      | 21               |
| 2017        | 8. Tsuru                  |                  | 1. Panda               | Student Enrollment    | 5 - 6      | 06/19/2017 | 06/30/2017 | MTWThF            | 8:30am - 4:00pm  |      | 3                |
| 2017        | Manpower                  |                  | 2. Saru                | Student Enrollment    | 6 - 7      | 06/19/2017 | 06/30/2017 | MTWThF            | 8:30am - 4:00pm  |      | 7                |
| 2017        | NG 3. Kuma                |                  | 3. Kuma                | Student Enrollment    | 7 - 8      | 06/19/2017 | 06/30/2017 | MTWThF            | 8:30am - 4:00pm  |      | Wait List        |
| 2017        | NG 4. Zou                 |                  | 4. Zou                 | Student Enrollment    | 8 - 9      | 06/19/2017 | 06/30/2017 | MTWThF            | 8:30am - 4:00pm  |      | 1                |
| 2017        | NG 5. Kirin               |                  | 5. Kirin               | Student Enrollment    | 9 - 10     | 06/19/2017 | 06/30/2017 | MTWThF            | 8:30am - 4:00pm  |      | Wait List        |
| 2017        | NG 6. Tora                |                  | 6. Tora                | Student Enrollment    | 10 - 11    | 06/19/2017 | 06/30/2017 | MTWThF            | 8:30am - 4:00pm  |      | 1                |
| 2017        | NG 7. Ryu                 |                  | 7. Ryu                 | Student Enrollment    | 11 - 12    | 06/19/2017 | 06/30/2017 | MTWThF            | 8:30am - 4:00pm  |      | Wait List        |
| 2017        | NG 8. Tsuru               |                  | 8. Tsuru               | Student Enrollment    | 12 - 13    | 06/19/2017 | 06/30/2017 | MTWThF            | 8:30am - 4:00pm  |      | Wait List        |
| 2017        | Sempai                    |                  | Manpower               |                       | -          | 02/01/2017 | 12/31/2017 | MTWThF            |                  |      | 24               |
| 2017        | Work Day Kir              | in Class: 6.21.  | 17 5. Kirin            | Manpower              | -          | 06/21/2017 | 06/21/2017 | w                 | 8:15am - 4:15pm  |      | Wait List        |

9. For the Zou 4<sup>th</sup> grade class, you would select "4. Zou" in the Category1 drop down list.

| é les             | Nakayos                         | hi Gakko (             | Customer                 | Portal     |            |            |                   |                 |      |                        |
|-------------------|---------------------------------|------------------------|--------------------------|------------|------------|------------|-------------------|-----------------|------|------------------------|
| A R               | I want to:P                     | ease Choose            | $\checkmark$             |            |            |            |                   |                 |      | You are logged in as ' |
| AJENDSHIP SCHOOL  |                                 |                        |                          |            |            |            |                   |                 |      |                        |
|                   |                                 |                        |                          |            |            |            |                   |                 |      |                        |
| News              | My Account                      | My Contacts            | My Students              | My Classes | Enr        | oll        | Event Registratio | on Policies     |      |                        |
| Click on one of f | the fields below to view a list | of classes.            |                          |            |            |            |                   |                 |      |                        |
| When viewing a    | list of classes, click on a row | to view the details of | f a class and enroll stu | dents.     |            |            |                   |                 |      |                        |
| Session: 2017     |                                 |                        |                          |            |            |            |                   |                 |      |                        |
| Category1 14. 2   | Zou Category2                   | : [Please Select       | ✓ Day:Please             | Select V   |            |            |                   |                 |      |                        |
| 4 4   Page        | e 🔟 of 1   🕨 🕅   🛟              |                        |                          |            |            |            |                   |                 |      | Displaying classe      |
| Session           | Class Name                      | Category1              | Category2                | Age Range  | Start Date | End Date   | Days              | Class Time      | Room | Open                   |
| 2017              | NG 4. Zou                       | 4. Zou                 | Student Enrollment       | 8 - 9      | 06/19/2017 | 06/30/2017 | MTWThF            | 8:30am - 4:00pm |      | 1                      |
| 2017              | Work Day Zou Class: 6.19.1      | 17 4. Zou              | Manpower                 | -          | 06/19/2017 | 06/19/2017 | M                 | 8:15am - 4:15pm |      | Wait List              |
| 2017              | Work Day Zou Class: 6.20.1      | 17 4. Zou              | Manpower                 | -          | 06/20/2017 | 06/20/2017 | т                 | 8:15am - 4:15pm |      | Wait List              |
| 2017              | Work Day Zou Class: 6.21.1      | 17 4. Zou              | Manpower                 | -          | 06/21/2017 | 06/21/2017 | w                 | 8:15am - 4:15pm |      | Wait List              |
| 2017              | Work Day Zou Class: 6.22.1      | 17 4. Zou              | Manpower                 |            | 06/22/2017 | 06/22/2017 | Th                | 8:15am - 4:15pm |      | Wait List              |
| 2017              | Work Day Zou Class: 6.23.1      | 17 4. Zou              | Manpower                 | -          | 06/23/2017 | 06/23/2017 | F                 | 8:15am - 4:15pm |      | Wait List              |
| 2017              | Work Day Zou Class: 6.26.1      | 17 4. Zou              | Manpower                 | -          | 06/26/2017 | 06/26/2017 | M                 | 8:15am - 4:15pm |      | Wait List              |
| 2017              | Work Day Zou Class: 6.27.1      | 17 4. Zou              | Manpower                 | -          | 06/27/2017 | 06/27/2017 | т                 | 8:15am - 4:15pm |      | Wait List              |
| 2017              | Work Day Zou Class: 6.28.1      | 17 4. Zou              | Manpower                 | -          | 06/28/2017 | 06/28/2017 | W                 | 8:15am - 4:15pm |      | Wait List              |
| 2017              | Work Day Zou Class: 6.29.1      | 17 4. Zou              | Manpower                 | -          | 06/29/2017 | 06/29/2017 | Th                | 8:15am - 4:15pm |      | Wait List              |
| 2017              | Work Day Zou Class: 6.30.1      | 17 4. Zou              | Manpower                 | -          | 06/30/2017 | 06/30/2017 | F                 | 8:15am - 4:15pm |      | 1                      |

10. To add your student(s) to the Zou 4<sup>th</sup> grade class, double click on "NG 4. Zou" and a new window will pop up.

| and the second second s | Nakayoshi (                          | akko Customer Por                            | tal                                              |
|----------------------------------------------------------------------------------------------------|--------------------------------------|----------------------------------------------|--------------------------------------------------|
|                                                                                                    |                                      | Enroll                                       | ×                                                |
| NARAYODHI GARKO                                                                                                    | I want to:                           | Enroll in Classes                            |                                                  |
|                                                                                                    |                                      | NG 4. Zou<br>For students entering 4th grade |                                                  |
| News                                                                                                    | My Account My C                      | Location: NG                                 | Category 1: 4, Zou                               |
| Click on one of the                                                                                                    | fields below to view a list of clar  | Session: 2017                                | Category 1. 4. 200                               |
| When viewing a lis                                                                                                    | st of classes, click on a row to vie | Gender: Both                                 | Eee: 425.00 (Eee will be posted to your account) |
| Session:                                                                                                    |                                      | Ane(c): 8 years - 9 years                    |                                                  |
| Category1                                                                                                    | Category2:                           | Dates: 06/19/2017 - 06/30/2017               | Open: 1                                          |
| category1.                                                                                                    | categoryz.                           | Times: 8:30am-4:00pm                         |                                                  |
| 4 4   Page 1                                                                                                    | of 1   🕨 🕅   🔅                       | Comment:                                     |                                                  |
| Session                                                                                                    | Class Name                           | q                                            |                                                  |
| 2017                                                                                                    |                                      | Select the students you wish to en           | roll and click 'Enroll'.                         |
| 2017                                                                                                    | Work Day Zou Class: 6.19.17          | 4 (Only age-eligible students are shown.)    |                                                  |
| 2017                                                                                                    | Work Day Zou Class: 6.20.17          | 4 (Female, Age: 8 yea                        | irs)                                             |
| 2017                                                                                                    | Work Day Zou Class: 6.21.17          | 4                                            |                                                  |
| 2017                                                                                                    | Work Day Zou Class: 6.22.17          | 4                                            |                                                  |
| 2017                                                                                                    | Work Day Zou Class: 6.23.17          | 4                                            |                                                  |
| 2017                                                                                                    | Work Day Zou Class: 6.26.17          | 4                                            |                                                  |
| 2017                                                                                                    | Work Day Zou Class: 6.27.17          | 4                                            |                                                  |
| 2017                                                                                                    | Work Day Zou Class: 6.28.17          | 4                                            |                                                  |
| 2017                                                                                                    | Work Day Zou Class: 6.29.17          | 4                                            |                                                  |
| 2017                                                                                                    | Work Day Zou Class: 6.30.17          | 4                                            | Enroll Close                                     |

You are logged in as

11. Check the box next to the name of the student(s) that you want to enroll in the class, and click on the "Enroll" button.

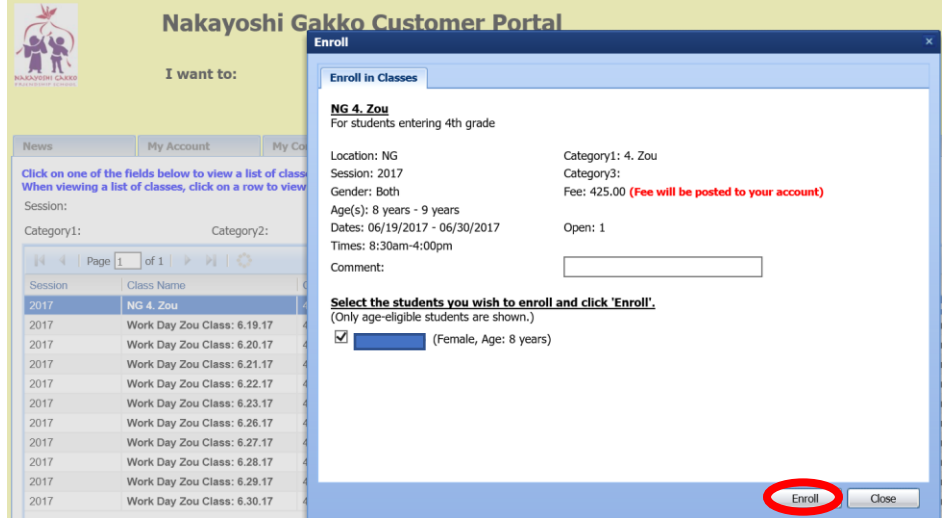

- 11.1. If a class is full and there is space in the waitlist, a similar window should pop up asking which student(s) you want to add to the waitlist.
- 12. If you have additional students in other grade levels, repeat steps (8) through (11) to add them to their classes.
- 13. For aftercare, choose "Manpower" in the "Category1" drop down list.

|                    | Nakayosl                        | hi Gakko (             | Customer               | Portal     |            |            |                  |                  |      |                      |
|--------------------|---------------------------------|------------------------|------------------------|------------|------------|------------|------------------|------------------|------|----------------------|
|                    | I want to:Pl                    | ease Choose            | $\sim$                 |            |            |            |                  |                  |      | You are logged in as |
| PROCEEDING SCHOOL  |                                 |                        |                        |            |            |            |                  |                  |      |                      |
|                    |                                 |                        |                        |            |            |            |                  |                  |      |                      |
| News               | My Account                      | My Contacts            | My Students            | My Classes | Enro       |            | Event Registrati | on Policies      |      |                      |
| Click on one of th | e fields below to view a list o | of classes.            |                        |            |            |            |                  |                  |      |                      |
| When viewing a l   | list of classes, click on a row | to view the details of | a class and enroll stu | idents.    |            |            |                  |                  |      |                      |
| Session: 2017      | ~                               |                        |                        |            |            |            |                  |                  |      |                      |
| Category1 Man      | power Category2:                | Please Select          | ✓ Day:Please           | Select 🗸   |            |            |                  |                  |      |                      |
| 4 4   Page         | 1 of 1   🕨 🕅   🗘                |                        |                        |            |            |            |                  |                  |      | Displaying classe    |
| Session            | Class Name                      | Category1              | Category2              | Age Range  | Start Date | End Date   | Days             | Class Time       | Room | Open                 |
| 2017               | Committee: Open House           | Manpower               | Manpower               | -          | 02/01/2017 | 07/01/2017 | MTWThF           | -                |      | 12                   |
| 2017               | Committee: Publications         | Manpower               | Manpower               | -          | 02/01/2017 | 07/01/2017 | MTWThF           | -                |      | 3                    |
| 2017               | Maintenance II - Sun 7/2/201    | 17 Manpower            | Manpower               | -          | 07/02/2017 | 07/02/2017 | Su               | 9:00am - 12:00pm |      | 21                   |
| 2017               | Sempai                          | Manpower               |                        | -          | 02/01/2017 | 12/31/2017 | MTWThF           |                  |      | 24                   |
| 2017               | Z.Aftercare: 6.19.17            | Manpower               | Student Enrollment     | 5 - 13     | 06/19/2017 | 06/19/2017 | M                | 4:00pm - 5:30pm  |      | 23                   |
| 2017               | Z.Aftercare: 6.20.17            | Manpower               | Student Enrollment     | 5 - 13     | 06/20/2017 | 06/20/2017 | т                | 4:00pm - 5:30pm  |      | 21                   |
| 2017               | Z.Aftercare: 6.21.17            | Manpower               | Student Enrollment     | 5 - 13     | 06/21/2017 | 06/21/2017 | W                | 4:00pm - 5:30pm  |      | 20                   |
| 2017               | Z.Aftercare: 6.22.17            | Manpower               | Student Enrollment     | 5 - 13     | 06/22/2017 | 06/22/2017 | Th               | 4:00pm - 5:30pm  |      | 23                   |
| 2017               | Z.Aftercare: 6.23.17            | Manpower               | Student Enrollment     | 5 - 13     | 06/23/2017 | 06/23/2017 | F                | 4:00pm - 5:30pm  |      | 22                   |
| 2017               | Z.Aftercare: 6.26.17            | Manpower               | Student Enrollment     | 5 - 13     | 06/26/2017 | 06/26/2017 | M                | 4:00pm - 5:30pm  |      | 23                   |
| 2017               | Z.Aftercare: 6.27.17            | Manpower               | Student Enrollment     | 5 - 13     | 06/27/2017 | 06/27/2017 | т                | 4:00pm - 5:30pm  |      | 21                   |
| 2017               | Z.Aftercare: 6.28.17            | Manpower               | Student Enrollment     | 5 - 13     | 06/28/2017 | 06/28/2017 | w                | 4:00pm - 5:30pm  |      | 20                   |
| 2017               | Z.Aftercare: 6.29.17            | Manpower               | Student Enrollment     | 5 - 13     | 06/29/2017 | 06/29/2017 | Th               | 4:00pm - 5:30pm  |      | 22                   |

14. To add your student(s) to an aftercare day, double click on the aftercare day and a new window will pop up.

| 🗲 🕘 🔟 http      | ps://app3.jackrabbitclass.com/portal/F   | ParentPoi 🔎 👻 🔒 (            | 🖞 🔟 Nakayoshi Gakko Custo                      | mer ×                    |                  |          |                 |      |                     | - <b>⊓</b><br>∿☆∛ | ×<br>\$\$ 🙂                            |
|-----------------|------------------------------------------|------------------------------|------------------------------------------------|--------------------------|------------------|----------|-----------------|------|---------------------|-------------------|----------------------------------------|
| X B -           | <b>-</b>                                 |                              |                                                |                          |                  |          |                 |      |                     |                   | >>>>>>>>>>>>>>>>>>>>>>>>>>>>>>>>>>>>>> |
| 🙀 🖾 Storage Pla | ace 🚺 Toshiba +Care                      |                              |                                                |                          |                  |          | <u> </u>        |      | ∎ ▼ Page ▼ Safety   | 🔻 Tools 🔻 😢       | •                                      |
| Ś               | Nakayoshi (                              |                              | istomer Porta                                  | 1                        |                  |          | ×               | You  | are logged in as    |                   | Î                                      |
| NAKAYOSHI CARKO | I want to:                               | Enroll in Cla                | sses                                           |                          |                  |          |                 |      |                     | <u>Siqno</u>      | ut                                     |
|                 |                                          | Z.Aftercare<br>Tuition not p | : 6.19.17<br>baid in full by 4/13 increases to | \$20. Other provisions a | pply             |          |                 |      |                     |                   |                                        |
| News            | My Account My C                          | Location: NO                 |                                                | Category1: Manpowe       | ۲r               |          |                 |      |                     |                   |                                        |
| Click on one of | the fields below to view a list of clas  | Session: 201                 | 7                                              | Category3:               |                  |          |                 |      |                     |                   |                                        |
| When viewing a  | a list of classes, click on a row to vie | Gender: Both                 | n                                              | Fee: 15.00 (Fee will     | be posted to you | account) |                 |      |                     |                   |                                        |
| Session:        |                                          | Age(s): 5 ye                 | ars - 13 years                                 |                          |                  |          |                 |      |                     |                   |                                        |
| Category1:      | Category2:                               | Dates: 06/19                 | 9/2017 - 06/19/2017                            | Open: 23                 |                  |          |                 |      |                     |                   |                                        |
| Id d Pag        | e 1 of 1 D D C                           | Times: 4:00                  | om-5:30pm                                      |                          |                  |          |                 | D    | isplaving classes 1 | - 14 of 14        |                                        |
| Sassian         | Class Name                               | Comment:                     |                                                |                          |                  |          |                 | Room |                     | Tuition           |                                        |
| 2017            | Class Name                               | Select the                   | students you wish to enroll                    | and click 'Enroll'.      |                  |          |                 | ROOM | Open 12             | Tuluon            |                                        |
| 2017            | Committee: Open House                    | (Only age-el                 | gible students are shown.)                     |                          |                  |          |                 |      | 12                  |                   |                                        |
| 2017            | Maintenance II Sun 7/2/2017              |                              | (Female, Age: 8 years)                         |                          |                  |          |                 | -    | 21                  |                   |                                        |
| 2017            | Sempsi                                   |                              |                                                |                          |                  |          |                 | 211  | 24                  |                   |                                        |
| 2017            | Z Aftercare: 6 19 17                     |                              |                                                |                          |                  |          |                 | 0    | 23                  | 15.00             |                                        |
| 2017            | Z Aftercare: 6 20 17                     |                              |                                                |                          |                  |          |                 | n    | 21                  | 15.00             |                                        |
| 2017            | Z Aftercare: 6.21.17                     | N                            |                                                |                          |                  |          |                 | n    | 20                  | 15.00             |                                        |
| 2017            | Z Aftercare: 6.22.17                     | N                            |                                                |                          |                  |          |                 | n    | 23                  | 15.00             |                                        |
| 2017            | Z.Aftercare: 6.23.17                     | N                            |                                                |                          |                  |          |                 | n    | 22                  | 15.00             |                                        |
| 2017            | Z.Aftercare: 6.26.17                     | N                            |                                                |                          |                  |          |                 | n    | 23                  | 15.00             |                                        |
| 2017            | Z.Aftercare: 6.27.17                     | N                            |                                                |                          |                  | Enroll   | Close           | n    | 21                  | 15.00             |                                        |
| 2017            | Z.Aftercare: 6.28.17                     | Manpower                     | Student Enrollment 5 - 13                      | 00/20/2017               | 00/20/2017       | vv       | 4.00pm - 5.30p  | n    | 20                  | 15.00             |                                        |
| 2017            | Z.Aftercare: 6.29.17                     | Manpower                     | Student Enrollment 5 - 13                      | 06/29/2017               | 06/29/2017       | Th       | 4:00pm - 5:30pr | n    | 22                  | 15.00             | ~                                      |
|                 |                                          |                              |                                                |                          |                  |          |                 |      |                     | ABP 🔍 150%        | •                                      |

15. Check the box next to the name of the student(s) that you want to enroll in the aftercare day, and click on the "Enroll" button.

| , die           | Nakayoshi G                               | akko Customer Por                                                               | tal                                             | × |
|-----------------|-------------------------------------------|---------------------------------------------------------------------------------|-------------------------------------------------|---|
| NARAYOTHI CARKO | I want to:                                | Enroll in Classes                                                               |                                                 | 1 |
|                 |                                           | <b><u>Z.Aftercare: 6.19.17</u></b><br>Tuition not paid in full by 4/13 increase | es to \$20. Other provisions apply              |   |
| News            | My Account My Co                          | Locations NG                                                                    | Catagon () Managura                             |   |
| Click on one of | the fields below to view a list of class  | Sercion: 2017                                                                   | Category3:                                      |   |
| When viewing    | a list of classes, click on a row to view | Gender: Both                                                                    | East 15.00 (Fee will be perfed to your account) |   |
| Session:        |                                           | Age(s): 5 years - 13 years                                                      | Tee. 13.00 (ree will be posted to your account) |   |
| Calogonida      | Catagory (2)                              | Dates: 06/19/2017 - 06/19/2017                                                  | Open: 23                                        |   |
| Category1:      | Categoryz:                                | Times: 4:00pm-5:30pm                                                            | open 25                                         |   |
| 4 - 4   Pag     | ge 🔟 of 1   🕨 🕅   🔅                       | Comment:                                                                        |                                                 |   |
| Session         | Class Name                                |                                                                                 |                                                 |   |
| 2017            | Committee: Open House                     | Select the students you wish to er                                              | roll and click 'Enroll'.                        |   |
| 2017            | Committee: Publications                   | (Only age-eligible students are shown.                                          | )                                               |   |
| 2017            | Maintenance II - Sun 7/2/2017             | (Female, Age: 8 ye                                                              | ars)                                            |   |
| 2017            | Sempai                                    |                                                                                 |                                                 |   |
| 2017            | Z.Aftercare: 6.19.17                      |                                                                                 |                                                 |   |
| 2017            | Z.Aftercare: 6.20.17                      |                                                                                 |                                                 |   |
| 2017            | Z.Aftercare: 6.21.17                      |                                                                                 |                                                 |   |
| 2017            | Z.Aftercare: 6.22.17                      |                                                                                 |                                                 |   |
| 2017            | Z.Aftercare: 6.23.17                      |                                                                                 |                                                 |   |
| 2017            | Z.Aftercare: 6.26.17                      |                                                                                 |                                                 |   |
| 2017            | Z.Aftercare: 6.27.17                      |                                                                                 | Enroll Close                                    |   |
|                 |                                           |                                                                                 |                                                 |   |

- 15.1. If an aftercare day is full and the waitlist has space, a similar window should pop up asking which student(s) you want to add to the waitlist.
- 16. Repeat steps (14) and (15) for any other aftercare days you would like to enroll your student(s) in.
- 17. To review your enrollments, go to "My Classes."

|                         |                                                         | C:Please Choose                                                    | ~                |                               |                                                       |                                                            |                                                          |            |          |
|-------------------------|---------------------------------------------------------|--------------------------------------------------------------------|------------------|-------------------------------|-------------------------------------------------------|------------------------------------------------------------|----------------------------------------------------------|------------|----------|
| WS                      | My Account                                              | My Contacts                                                        | My Students      | M                             | y Classes                                             | Enroll                                                     | Event Regi                                               | stration   | Policies |
|                         |                                                         |                                                                    |                  |                               |                                                       |                                                            |                                                          |            |          |
| udent: All 🗸            | Print Schedu                                            | le<br>Class                                                        |                  | Davs                          | Class Time                                            | Class Start Date                                           | Class End Date                                           | Instructor | Room     |
| udent: All V            | Print Schedu                                            | Class<br>NG 3. Kuma                                                |                  | Days<br>MTWThF                | Class Time<br>8:30am - 4:00pm                         | Class Start Date<br>06/19/2017                             | Class End Date<br>06/30/2017                             | Instructor | r Room   |
| udent: All V<br>Student | Print Schedu<br>Session<br>2017<br>2017                 | Class<br>NG 3. Kuma<br>Work Day Kuma Class:                        | 6.23.17          | Days<br>MTWThF<br>F           | Class Time<br>8:30am - 4:00pm<br>8:15am - 4:15pm      | Class Start Date<br>06/19/2017<br>06/23/2017               | Class End Date<br>06/30/2017<br>06/23/2017               | Instructor | Room     |
| udent: All V            | Print Schedu<br>Session<br>2017<br>2017<br>2017<br>2017 | Class Class NG 3. Kuma Work Day Kuma Class: Committee: Arts and Cr | 6.23.17<br>rafts | Days<br>MTWThF<br>F<br>MTWThF | Class Time<br>8:30am - 4:00pm<br>8:15am - 4:15pm<br>- | Class Start Date<br>06/19/2017<br>06/23/2017<br>02/01/2017 | Class End Date<br>06/30/2017<br>06/23/2017<br>07/01/2017 | Instructor | r Room   |

18. To update your student's grade level, shirt size, or enrollment priority, go to "My Students," input the current information, and click "Save" when done.

| Nakayoshi Gakko (                                   | Customer Portal                    |                   |                                   |                                                                                                    |
|-----------------------------------------------------|------------------------------------|-------------------|-----------------------------------|----------------------------------------------------------------------------------------------------|
| I want to:Please Choose                             | ~                                  |                   |                                   | You are logged in as                                                                                           |
|                                                     |                                    |                   |                                   |                                                                                                    |
| News My Account My Contacts                         | My Students My Classe              | es Enroll         | Policies                          |                                                                                                    |
| Save Add New Student                                |                                    |                   |                                   |                                                                                                    |
| To view a Student's into, click on their name below |                                    |                   |                                   |                                                                                                    |
| First Nam                                           | e:                                 |                   | Last Name:                        |                                                                                                    |
| Student Gend                                        | er                                 |                   | Birthday:                         | 🗹 (format=mm/dd/yyyy)                                                                                          |
| Cell Phon                                           | e: 🕕                               |                   | -                                 |                                                                                                    |
| Grade in Fall 201                                   | 4th grade                          |                   | * [                               |                                                                                                    |
|                                                     | *                                  |                   |                                   |                                                                                                    |
|                                                     | *                                  | Primary D         | Doctor and Phone #                | le la companya de la companya de la companya de la companya de la companya de la companya de la companya de la |
| Dentist and Phone                                   | *                                  | Other pertinent r | medical information               | 0                                                                                                    |
| Allergies (esp food) - plz note n/a<br>nor          | if                                 | TB Data f         | for adult working in<br>classroom | 0                                                                                                    |
| T-Shirt Siz                                         | e: Child Medium 💙                  |                   |                                   |                                                                                                    |
| 1                                                   |                                    |                   |                                   |                                                                                                    |
|                                                     | Miscellaneous:                     |                   |                                   |                                                                                                    |
|                                                     | Parent Board Mem-<br>Curr/Past/Nev | •                 |                                   |                                                                                                    |
|                                                     | Child of NG Teacher-Y/N            | •                 |                                   |                                                                                                    |
|                                                     | Return. stu or sib in<br>2017-Y/N  | •                 |                                   |                                                                                                    |
|                                                     | MVBT Member-Y/N                    | •                 |                                   |                                                                                                    |
|                                                     | MV Dharma School-Y/N               | •                 |                                   |                                                                                                    |

19. To update your contact information, go to "My Contacts," input the current information for each contact, and click "Save" when done.

| NAX | Nakayoshi Gakko Customer Portal         I want to:Please Choose- |                        |                     |                         |                               |                    |          |   |  |  |  |
|-----|------------------------------------------------------------------|------------------------|---------------------|-------------------------|-------------------------------|--------------------|----------|---|--|--|--|
| N   | ews My                                                           | Account My Cont        | acts My Students    | My Classes              | Enroll                        | Event Registration | Policies | 1 |  |  |  |
|     | Save                                                             |                        |                     |                         |                               |                    |          | 1 |  |  |  |
| I   | o view a Contact's info, cli                                     | ck on their name below |                     |                         |                               |                    |          | _ |  |  |  |
|     |                                                                  | First Name:            | Last Name:          |                         | Type Father                   | ~                  |          |   |  |  |  |
|     | ,                                                                | Email:                 |                     | (Changing your email ad | ldress will not change your p | ortal user id)     |          |   |  |  |  |
|     |                                                                  | Home Phone:            |                     |                         |                               |                    |          |   |  |  |  |
|     |                                                                  | Cell/Mobile #:         |                     |                         |                               |                    |          |   |  |  |  |
|     |                                                                  | Work #:                |                     |                         |                               |                    |          |   |  |  |  |
|     |                                                                  | Address Line 1:        |                     | Line 2:                 |                               |                    |          |   |  |  |  |
|     |                                                                  | City:                  |                     |                         |                               |                    |          |   |  |  |  |
|     |                                                                  | State/Province:        | CA Postal/Zip Code: |                         |                               |                    |          |   |  |  |  |
|     |                                                                  | Authorized to pick-up: | Yes V               |                         |                               |                    |          |   |  |  |  |
|     |                                                                  | Employer:              |                     | Title:                  |                               |                    |          |   |  |  |  |
|     |                                                                  | Login ID:              |                     |                         |                               |                    |          |   |  |  |  |
|     |                                                                  | Can Login?:            | Yes 🗸               |                         |                               |                    |          |   |  |  |  |

20. To update your address, phone number, emergency contacts, individuals authorized to pick up your child, password or user ID, go to "My Account," input the current information, and click "Save" when done.

|                              | lakayoshi Gakko C<br>want to:Please Choose | ustomer Po       | ortal                  |          |          |   |
|------------------------------|--------------------------------------------|------------------|------------------------|----------|----------|---|
| News My A                    | ccount My Contacts                         | My Students      | My Classes             | Enroll   | Policies |   |
| Save View E<br>Balance: 0.00 | mails View Online Registrations            | Change My Passw  | ord Change My U        | Jser ID  |          |   |
| Family Information:          | Address Line 1:                            |                  | Home Phone:            |          |          |   |
|                              | Address Line 2:                            | 5.               |                        |          |          | ^ |
|                              | Address Life 2.                            | ' ۲              | Emergency Contact Info |          |          | ~ |
|                              | City:                                      |                  | Registration Date:     | 03/11/14 |          |   |
|                              | State/Province: CA Postal,                 | /Zip Code:       |                        |          |          |   |
|                              | Miscellaneous:                             |                  |                        |          |          |   |
|                              | Person auth. to                            | pick up+phone    | •                      |          |          |   |
|                              | Person auth. to                            | pick up+phone    |                        |          |          |   |
|                              | Person auth. to                            | pick up+phone    |                        |          |          |   |
|                              | Interest in ad                             | d'I volunteering |                        |          |          |   |
|                              |                                            | torost in board  |                        |          |          |   |
|                              | LI I                                       | iterest in board |                        |          |          |   |

21. By the postmark deadline, complete the last page of the registration packet (similar to the image below) and mail it with your check made payable to Nakayoshi Gakko to maintain your student's enrollment priority. Any registration forms and checks postmarked after the deadline will be given lower priority.

| T                                                                                                | To ensure the future of N                                                                                              | akayoshi                                                                                                    | Gakko, w                                                                                                    | e need pa            | rents who     | are intere | sted a |
|--------------------------------------------------------------------------------------------------|----------------------------------------------------------------------------------------------------|----------------------------------------------------------------------------------------------------|----------------------------------------------------------------------------------------------------|----------------------|---------------|------------|--------|
| NAKAYOSHI CAKKO                                                                                  | able to support the progra<br>members roll off, and new                                                                | m year-ros                                                                                                    | and Every                                                                                                    | year part            | of the Bo     | and and Co | mmitt  |
| for the following year. I                                                                        | Please let us know if you wou                                                                                          | ald like to                                                                                                    | join our e                                                                                                    | nergetic a           | nd commi      | tted team. | hoge   |
| Nakayoshi Gakko onty                                                                             | continues with the volunteer                                                                                           | support of                                                                                                    | our famil                                                                                                    | ies.                 |               |            |        |
| Please cont                                                                                      | act me about additional volue                                                                                          | iteer oppos                                                                                                    | rtunities d                                                                                                    | luring the           | session.      |            |        |
| I would like                                                                                     | e more information on becom                                                                                            | ing a Nak                                                                                                    | ayoshi Ga                                                                                                    | kko Board            | dMember       |            |        |
| Help us show our ap                                                                              | preciation and keep tuiti                                                                                              | on low:                                                                                                    |                                                                                                    |                      |               |            |        |
| Nakayoshi Gakko i                                                                                | is a 501c(3) organizatio                                                                                               | n and i                                                                                                    | ts fundi                                                                                                    | ng come              | s from        | tuition,   | grant  |
| fundraisers and don                                                                              | ations. We are able to off                                                                                             | ier our fu                                                                                                    | ill-day p                                                                                                    | rogram :             | at a reas     | anable co  | ast wi |
| the gracious support                                                                             | of the Mountain View B                                                                                                 | addhist ]                                                                                                    | emple (                                                                                                    | MVBT)                | which pr      | ovides th  | e spa  |
| for Nakayoshi Gald                                                                               | o as an in-kind donation                                                                                               | as well                                                                                                    | as the su                                                                                                    | apport of            | all the i     | amilies.   | If you |
| tor takayonar Oaka                                                                               | a matching Nales                                                                                                    | Li Ca                                                                                                    | 1.1                                                                                                    | 201-(2) -            |               | The The    |        |
| company provides of<br>for making this a sur-                                                    | ompany matching, Nakay                                                                                                 | oshi Ga                                                                                                    | kko is a<br>Tof the i                                                                                                    | 501c(3)              | organiza      | tion. Tha  | ink yo |
| company provides of<br>for making this a suc                                                     | ompany matching, Nakay<br>cessful program and you                                                                      | yoshi Ga<br>ir suppor                                                                                                    | kko is a<br>t of the p                                                                                                    | 501c(3) o<br>program | organiza<br>- | tion. Tha  | INK YO |
| company provides co<br>for making this a suc<br>Nakayoshi Gakko Tuiti                            | ompany matching, Nakay<br>ccessful program and you<br>on :                                                             | yoshi Ga<br>ur suppor                                                                                                    | kko is a<br>rt of the j                                                                                                    | 501c(3) o<br>program | organiza      | tion. Tha  | ink yo |
| company provides co<br>for making this a su-<br>Nakayoshi Gakko Tuiti-                           | ompany matching, Nakay<br>ccessful program and you<br>on :                                                             | yoshi Ga<br>ur suppor                                                                                                    | kko is a<br>rt of the j                                                                                                    | 501c(3) o<br>program | organiza      | tion. Tha  | ink yo |
| company provides co<br>for making this a suc<br>Nakayoshi Gakko Tuiti<br>Num                     | ompany matching, Nakay<br>ccessful program and you<br>on :<br>ber of Enrolled Children                                 | yoshi Ga<br>ur suppor                                                                                                    | kko is a<br>rt of the p<br>25 =                                                                                                    | 501c(3) o<br>program | organiza      | tion. Tha  | ank yo |
| or many provides co<br>for making this a su-<br>Nakayoshi Gakko Tuiti<br>Numi                    | ompany matching, Nakay<br>ccessful program and you<br>on :<br>ber of Enrolled Children<br>Optio                        | yoshi Ga<br>ir suppor<br>* \$4<br>nal Donati                                                                                                    | 25 =                                                                                                    | 501c(3) o<br>program | organiza      | tion. Tha  | ank yo |
| ompany provides c<br>for making this a su<br>Nakayoshi Gakko Tuti<br>Numi                        | ompany matching, Nakay<br>ccessful program and you<br>on :<br>ber of Enrolled Children<br>Optio                        | yoshi Ga<br>ur suppor<br>* \$4<br>nal Donati<br>To                                                                                                    | 25 =<br>table =                                                                                                    | 501c(3) o<br>program | organiza      | tion. Tha  | ink ye |
| ompany provides c<br>for making this a su<br>Nakayoshi Gakko Tuiti<br>Numi                       | ompany matching, Nakay<br>ccessful program and you<br>on :<br>ber of Enrolled Children<br>Optio                        | soshi Ga<br>ur suppor<br>* \$4<br>nal Donati<br>To                                                                                                    | 25 =<br>tal =                                                                                                    | 501c(3) o<br>program | organiza<br>  | tion. The  | unk ye |
| company provides c<br>for making this a sue<br>Nakayoshi Gakko Tuiti<br>Numi                     | ompany matching, Naka;<br>ccessful program and you<br>on :<br>ber of Enrolled Children<br>Optio                        | voshi Ga<br>ur suppor<br>* \$4<br>nal Donati<br>To<br>d T-Shirt                                                                                                    | kko is a<br>rt of the p<br>25 =<br>tal =<br>Size                                                                                                    | 501c(3) o<br>program | Adult T-      | tion. Tha  | unk ye |
| Child Name                                                                                       | ompany matching, Nakay<br>eccessful program and you<br>on :<br>ber of Enrolled Children<br>Optio                       | yoshi Ga<br>rr suppor<br>* \$4<br>nal Donati<br>To<br>d T-Shirt<br>M                                                                                                    | kko is a<br>rt of the p<br>125 =<br>ion =<br>tal =<br><u>Size</u>                                                                                                    | 501c(3) o<br>program | Adult T-      | tion. Tha  |        |
| Child Name                                                                                       | ompany matching, Nakay<br>ccessful program and you<br>on :<br>ber of Enrolled Children<br>Optio<br><br>Chili<br>S      | yoshi Gai<br>ir suppor<br>* \$4<br>nal Donati<br>To<br>d T-Shirt<br>M                                                                                                    | kko is a rt of the p<br>125 =<br>125 = | 501c(3) o<br>program | Adult T-<br>M | Shirt Size |        |
| Company provides or<br>for making this a su<br>Nakayoshi Gakko Tuiti<br>Num<br><u>Child Name</u> | ompany matching, Nakay<br>cccessful program and you<br>on :<br>ber of Enrolled Children<br>Optio<br><br>               | yoshi Gai<br>ir suppor<br>* \$4<br>nal Donati<br>To<br>d T-Shirt<br>M                                                                                                    | kko is a rt of the p                                                                                                    | 501c(3) o<br>program | Adult T-<br>M | Shirt Size |        |
| Child Name                                                                                       | ompany matching, Nakay<br>ccessful program and you<br>on :<br>ber of Enrolled Children<br>Optio<br><br><br>            | roshi Gai<br>rr suppor<br>al Donati<br>To<br>d T-Shirt<br>M                                                                                                    | kko is a<br>rt of the p<br>125 =<br>ion =<br>tal =<br>Size<br>L<br>                                                                                                    | 501c(3) c<br>program | Adult I-      | shirt Size |        |
| company provides co<br>for making this a sur-<br>Nakayoshi Galdo Tutti<br>Numi                   | ompany matching, Nakay<br>censtul program and you<br>on :<br>ber of Enrolled Children<br>Optio<br><br><br><br><br><br> | roshi Gai<br>rr suppor<br>suppor<br>state<br>nal Donati<br>To<br>d T-Shirt<br>M                                                                                                    | kko is a<br>rt of the p<br>l25 =<br>ion =<br>tal =<br>Size<br>L<br>                                                                                                    | 501c(3) c<br>program | Adult I-      | Shirt Size |        |
| company provides c<br>for making this a su-<br>Nalayothi Galdo Turis<br>Numi<br>Child Name       | ompany matching, Nakay<br>cccestful program and you<br>on :<br>ber of Enrolled Children<br>Optio<br><br><br><br><br>   | roshi Gai<br>rr suppor<br>suppor<br>supor<br>suppor<br>suppor<br>suppor<br>suppor<br>suppor<br>suppor<br>suppor<br>suppor<br>supo | kko is a<br>rt of the p<br>l25 =<br>ion =<br>tal =<br>Size<br><br>                                                                                                    | 501c(3) c<br>program | Adult I-      | Shirt Size |        |
| company provides c<br>for making this a su-<br>Nakayothi Galdo Turin<br>Numi<br>Child Name       | ompany matching, Nakay<br>censful program and you<br>on :<br>ber of Enrolled Children<br>Optio<br>                     | roshi Gai<br>ur suppor<br>* \$4<br>nal Donati<br>To<br>d T-Shirt<br>M                                                                                                    | kko is a<br>rt of the p<br>225 =<br>ion =<br>tal =<br>Size<br>I<br>                                                                                                    | 501c(3) c<br>program | Adult T-<br>M | Shirt Size |        |
| company provides c<br>for making this a su<br>Nakayoshi Galdo Turis<br>Num<br>Child Name         | ompany matching. Nakay<br>censtral program and you<br>on :<br>ber of Enrolled Children<br>Optio<br>Child<br>S          | roshi Gai<br>ur suppor<br>* \$4<br>nal Donati<br>To<br>d T-Shirt<br>M                                                                                                    | kko is a<br>rt of the p<br>l25 =<br>ion =<br>tal =<br>Size<br>L<br>                                                                                                    | 501c(3) c<br>program | Adult T-      | Shirt Size |        |

22. To determine whether your registration form and check have been received, go to "My Accounts" and check your family's balance at least a week after mailing them to allow for delivery and processing time.

| Nak                                                | ayoshi Gakko C             | ustomer P      | ortal                  |          |                    |          |
|----------------------------------------------------|----------------------------|----------------|------------------------|----------|--------------------|----------|
|                                                    | t to:Please Choose         | ~              |                        |          |                    |          |
| News My Account                                    | t My Contacts              | My Students    | My Classes             | Enroll   | Event Registration | Policies |
| Save View Emails Balance: 0.00 Family Information: | View Online Registrations  | Change My Pass | word Change My U       | Jser ID  | ·                  |          |
|                                                    | Address Line 1:            |                | Home Phone:            |          | _                  |          |
|                                                    | Address Line 2:            |                | Emergency Contact Info |          |                    | 0        |
|                                                    | City:                      |                | Registration Date:     | 03/11/14 |                    |          |
|                                                    | State/Province: CA Postal/ | Zip Code:      |                        |          |                    |          |
| Miscellaneous:                                     |                            |                |                        |          |                    |          |

- 22.1. If your balance is \$0, then your JackRabbit account has been updated to indicate that your registration form and check have been received. Please note that receipt of your registration form and check do not guarantee that your student will be offered a spot to attend Nakayoshi Gakko for the upcoming session. After the end of the registration period, the registrars will determine which students will be offered spots based on the students' enrollment priorities.
- 22.2. If your balance is not \$0, then one of the following situations might have occurred :
  - 22.2.1. Your registration form and check have not been received yet,
  - 22.2.2. Your registration form and check have been received, but at least one of your students is on a waitlist for a class, or

|                                                     | Naka                                                                            |                                                      |                                                                                                    |                   |                    |                                        |                                                 |
|-----------------------------------------------------|---------------------------------------------------------------------------------|------------------------------------------------------|----------------------------------------------------------------------------------------------------|-------------------|--------------------|----------------------------------------|-------------------------------------------------|
| NA.KA.YODHI CAJKKO                                  | I want                                                                          | : to:                                                |                                                                                                    |                   |                    | ,                                      | You are logged in as                            |
|                                                     |                                                                                 |                                                      |                                                                                                    |                   |                    |                                        |                                                 |
| News                                                | My Account                                                                      | My Contacts                                          | My Students My Classes                                                                                                    | Enroll            | Event Registration | Policies                               |                                                 |
| Messa<br>Your r<br>will st<br>patier<br>Recent Comm | nges<br>registration forr<br>tack rank the st<br>nce and underst<br>nunications | n and check have b<br>udents in early Mar<br>anding. | Your registration form and check have been received, but we<br>are unable to process receipt in JackRabbit because your<br>student is waitlisted. We will stack rank the students in early<br>March, and at that time we will determine if we are able to |                   |                    | ecause your studen<br>: to your studen | dent is waitlisted. We<br>t. Thank you for your |
| View                                                | Date                                                                            | 1                                                    | understanding.                                                                                                    | nank you for your | patience and       |                                        |                                                 |
| View                                                | 02/20/2017 04:02 pm                                                             | Email Subject: NG 2017   Fir                         | understanligt                                                                                                    |                   |                    |                                        |                                                 |
| View                                                | 01/31/2017 08:06 am                                                             | Email Subject: Reminder: N                           |                                                                                                    |                   |                    |                                        |                                                 |
| View                                                | 01/17/2017 04:55 pm                                                             | Registration: Class Registra                         |                                                                                                    |                   |                    |                                        |                                                 |
| View                                                | 01/17/2017 04:55 pm                                                             | Registration: Agreement                              |                                                                                                    | OK                |                    |                                        |                                                 |
| View                                                | 01/17/2017 04:54 pm                                                             | Registration: Class Registra                         |                                                                                                    | OK                |                    |                                        |                                                 |
| View more                                           | e                                                                               |                                                      |                                                                                                    |                   |                    |                                        |                                                 |
| General Anno<br>Welcome Back                        | uncements<br>to Nakayoshi Gakko for c                                           | our 2017 Session!                                    |                                                                                                    |                   |                    |                                        |                                                 |

22.2.3. Your registration form and check have been received, but at least one of your students has low enrollment priority relative to other students that want to be in the same class

|                                             | same clas                                                                | 5.                                                                  |                                                         |                                                                            |                                                                    |                                                                                                  |                                                     |                                                      |
|---------------------------------------------|--------------------------------------------------------------------------|---------------------------------------------------------------------|---------------------------------------------------------|----------------------------------------------------------------------------|--------------------------------------------------------------------|--------------------------------------------------------------------------------------------------|-----------------------------------------------------|------------------------------------------------------|
| MARYODHI GARRO                              | I want                                                                   | to:                                                                 |                                                         |                                                                            |                                                                    |                                                                                                  |                                                     | You are logged in as                                 |
| News                                        | My Account                                                               | My Contacts                                                         | My Students                                             | My Classes                                                                 | Enroll                                                             | Policies                                                                                         |                                                     |                                                      |
| Messa                                       | iges                                                                     |                                                                     |                                                         | Messages                                                                   |                                                                    |                                                                                                  | ×                                                   |                                                      |
| Your r<br>priorit<br>will de<br>Recent Comm | registration form<br>ty relative to oth<br>etermine wheth<br>nunications | n and check have be<br>ner students that wa<br>er we can offer a sp | en received, bu<br>int to be in the<br>ot to your stude | Your registration<br>are unable to p<br>student has low<br>that want to be | on form and c<br>rocess receipt<br>v enrollment p<br>in the same o | heck have been rece<br>t in JackRabbit beca<br>priority relative to of<br>class. We will stack ( | ived, but we<br>use your<br>her students<br>ank the | dent has low enrollment<br>irch, and at that time we |
| View                                        | Date Sent                                                                |                                                                     |                                                         | students at the                                                            | beginning of                                                       | March, and at that t                                                                             | ime we will                                         |                                                      |
| View                                        | 10/14/2017 03:06 pm                                                      | Registration: Class Registration                                    | on                                                      | determine whe                                                              | ther we can o                                                      | ffer a spot to your s                                                                            | tudent.                                             |                                                      |
| View                                        | 01/17/2017 04:55 pm                                                      | Registration: Class Registration                                    | on                                                      | Thank you for y                                                            | our patience                                                       | and understanding.                                                                               |                                                     |                                                      |
| View                                        | 01/17/2017 04:55 pm                                                      | Registration: Agreement                                             |                                                         |                                                                            |                                                                    |                                                                                                  |                                                     |                                                      |
| View                                        | 01/17/2017 04:54 pm                                                      | Registration: Class Registration                                    | on                                                      |                                                                            |                                                                    |                                                                                                  |                                                     |                                                      |
| View                                        | 01/17/2017 04:54 pm                                                      | Registration: Class Registration                                    | on                                                      |                                                                            |                                                                    |                                                                                                  |                                                     |                                                      |
| View mon                                    | <u>Bas</u>                                                               |                                                                     |                                                         |                                                                            | _                                                                  | OK                                                                                               |                                                     |                                                      |
| General Anno                                | ouncements                                                               |                                                                     |                                                         |                                                                            |                                                                    | OK                                                                                               |                                                     |                                                      |

23. If your student is not initially offered a spot to attend Nakayoshi Gakko, the registrars may later contact you should any cancellations occur.